## Handleidingen

## 1 Verbeter de tekstherkenning met Adobe professional, Enhance file & Correct Recognized text

- 1 Download het item als pdf bestand
- 2 Open het gedownloade bestand in Adobe professional
- 3 Klik op op all tools

4 Klik op Scan & OCR

5 Klik op Enhance File Kies voor All pages en vink aan Recognize text

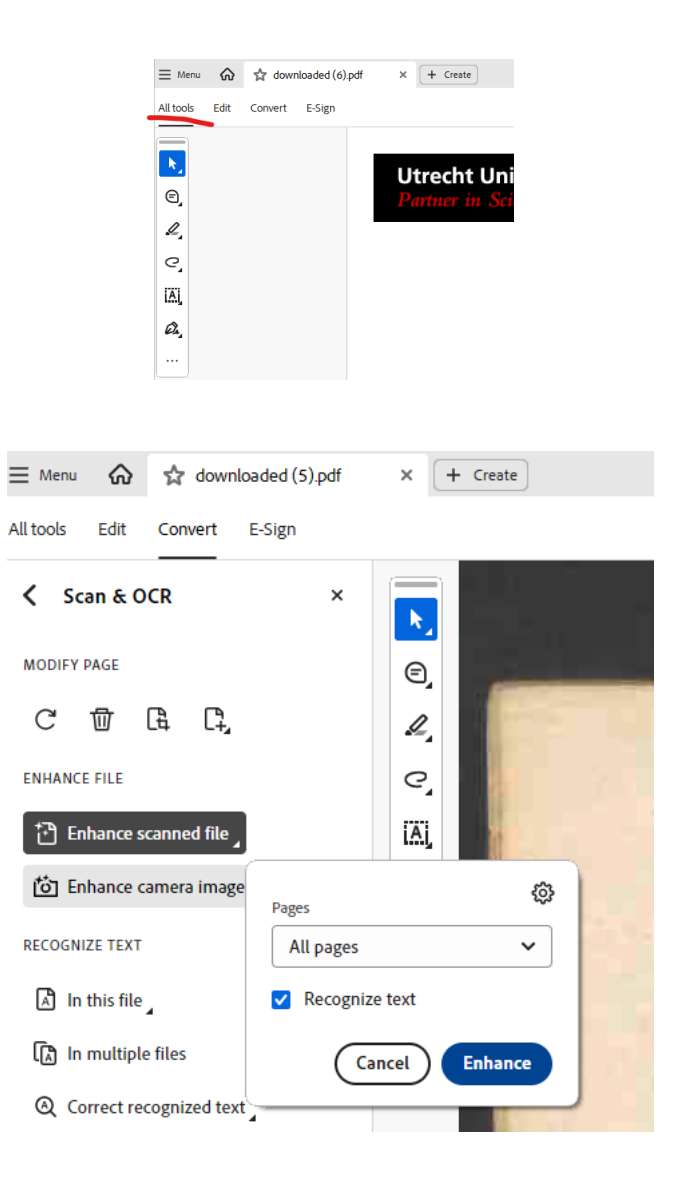

6 Als het Enhance proces (optimaliseren) klaar is kunt u op de functie Correct recognized text klikken nu krijgt u de kans om zeer nauwkeurig de tekst te corrigeren

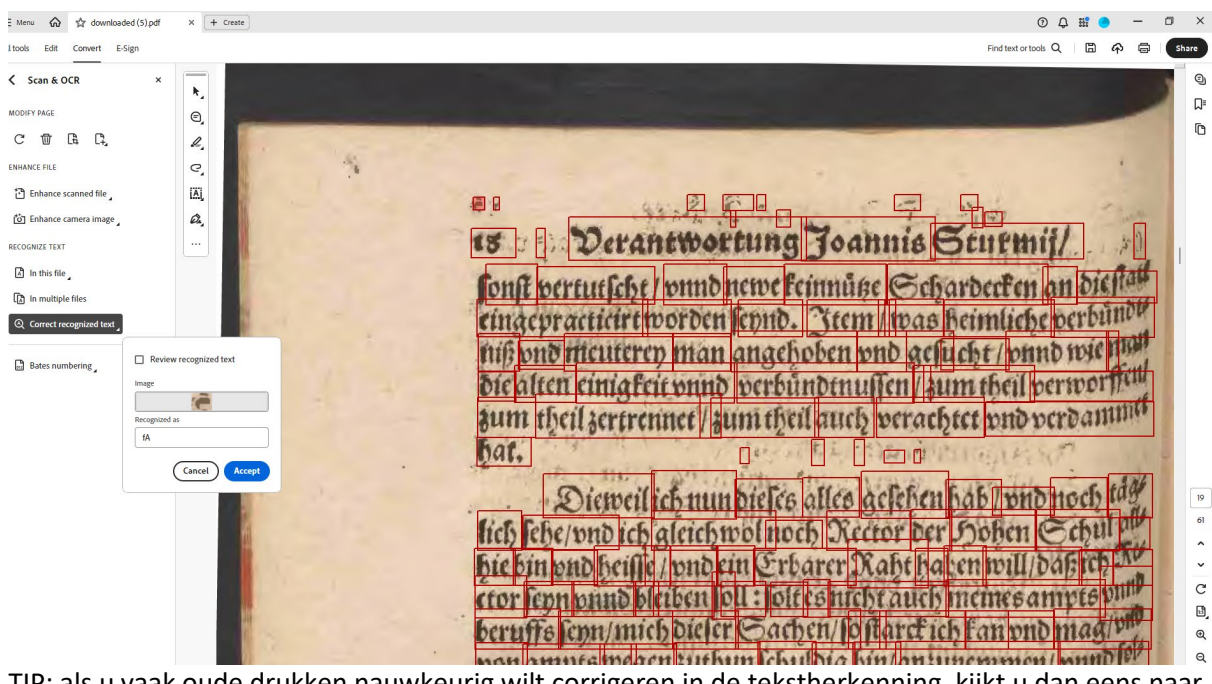

7 Vergeet niet het document op te slaan

TIP: als u vaak oude drukken nauwkeurig wilt corrigeren in de tekstherkenning, kijkt u dan eens naar de mogelijkheden van Transkribus. De correcties in Transkribus kunnen als herkenningsset worden opgeslagen en kunt u bij een ander item inzetten. Vanuit de UB is er i.s.m. Digital Humanities support in het werken met Transkribus.

Zie ook Centre for Digital Humanities | Transkribus

Voor het verkrijgen van Adobe professional kijkt als medewerker van de universiteit Utrecht op Nieuwe versie Adobe Creative Cloud - Mededelingen - Intranet Als student op Adobe Creative Cloud: Studenten PC | UU Handleidingen

Instructiefilm (embedlink: <iframe width="720" height="530" src="https://video.uu.nl/permalink/v1268bff0607euugqqdi/iframe/" allowfullscreen="allowfullscreen" allow="autoplay"></iframe>

Media link https://video.uu.nl/permalink/v1268bff0607euugqqdi/iframe/

## 1 Improve the text recognition using Adobe professional with Enhance file & Correct recognized text

- 1 Download the item as pdf
- 2 Open the downloaded file in Adobe professional
- 3 Click op all tools

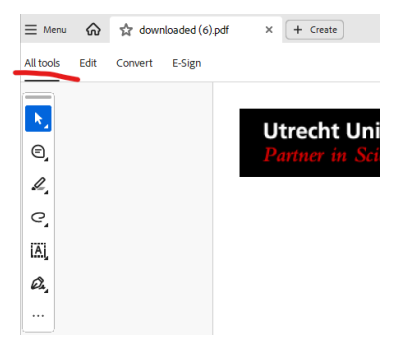

Click on the menu item Scan & OCR 4

5 Then on Enhance File Choose the pages you want to enhance make sure the box Recognize text is checked

6 Als het Enhancen (optimaliseren) klaar is kunt u op de functie Correct recognized text klikken nu krijgt u de kans om zeer nauwkeurig de tekst te corrigeren

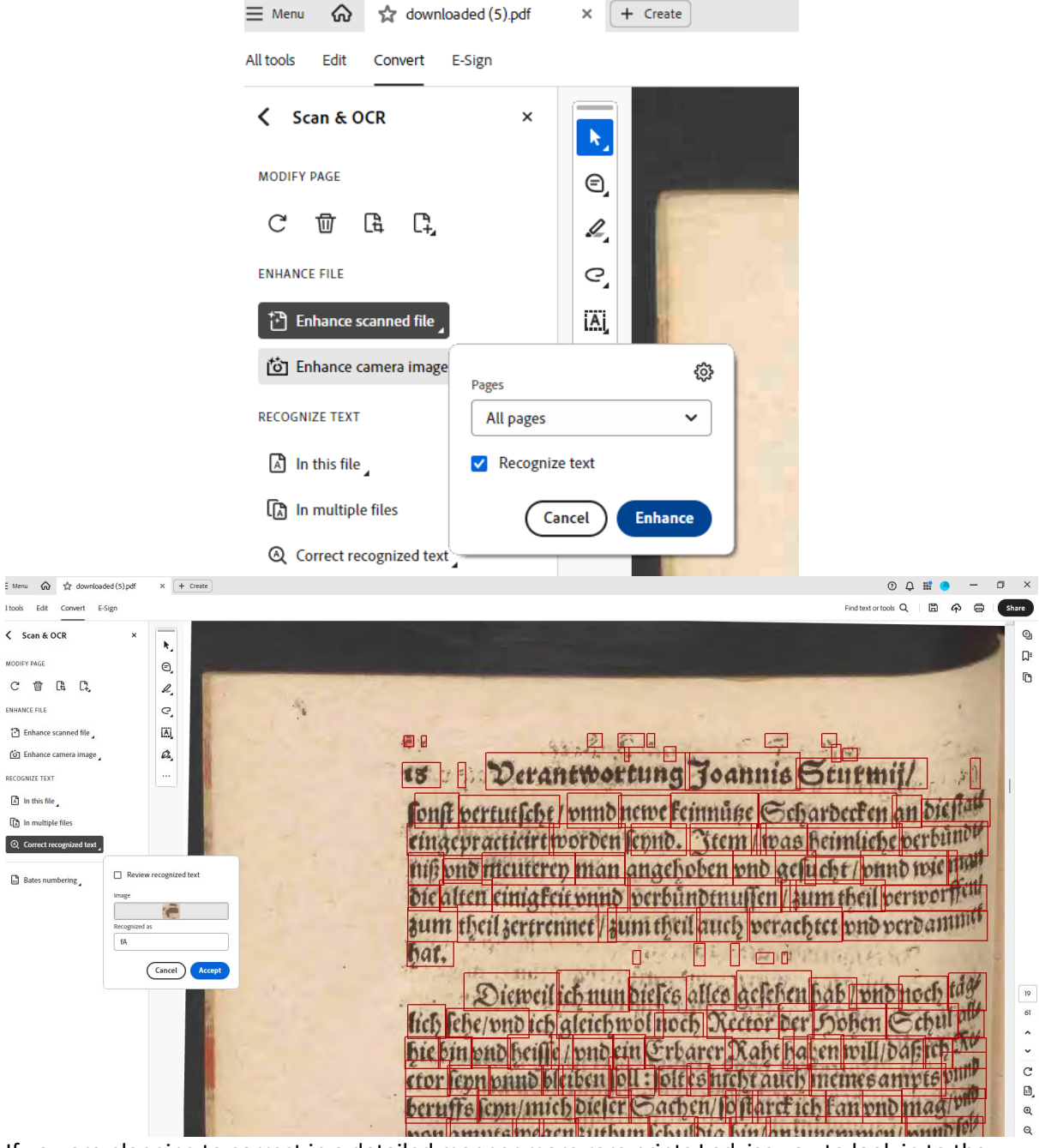

7 Vergeet niet het document op te slaan

If you are planning to correct in a detailed manner more rare prints I advise you to look in to the options of Transkribus. The corrections made in Transkribus can be saved as recognition set and be used for other prints. Our library offers support in collaboration with the center of Digital Humanities, see for more details:

Centre for Digital Humanities | Transkribus

For obtaining Adobe professional check as employee the information at New version of Adobe Creative Cloud - Announcements - Intranet As student at Adobe Creative Cloud: Student PC | UU Manuals

Embed link <iframe width="720" height="530" src="https://video.uu.nl/permalink/v1268bff070d37qwfz0r/iframe/" allowfullscreen="allowfullscreen" allow="autoplay"></iframe>

Media link https://video.uu.nl/permalink/v1268bff070d37gwfz0r/iframe/